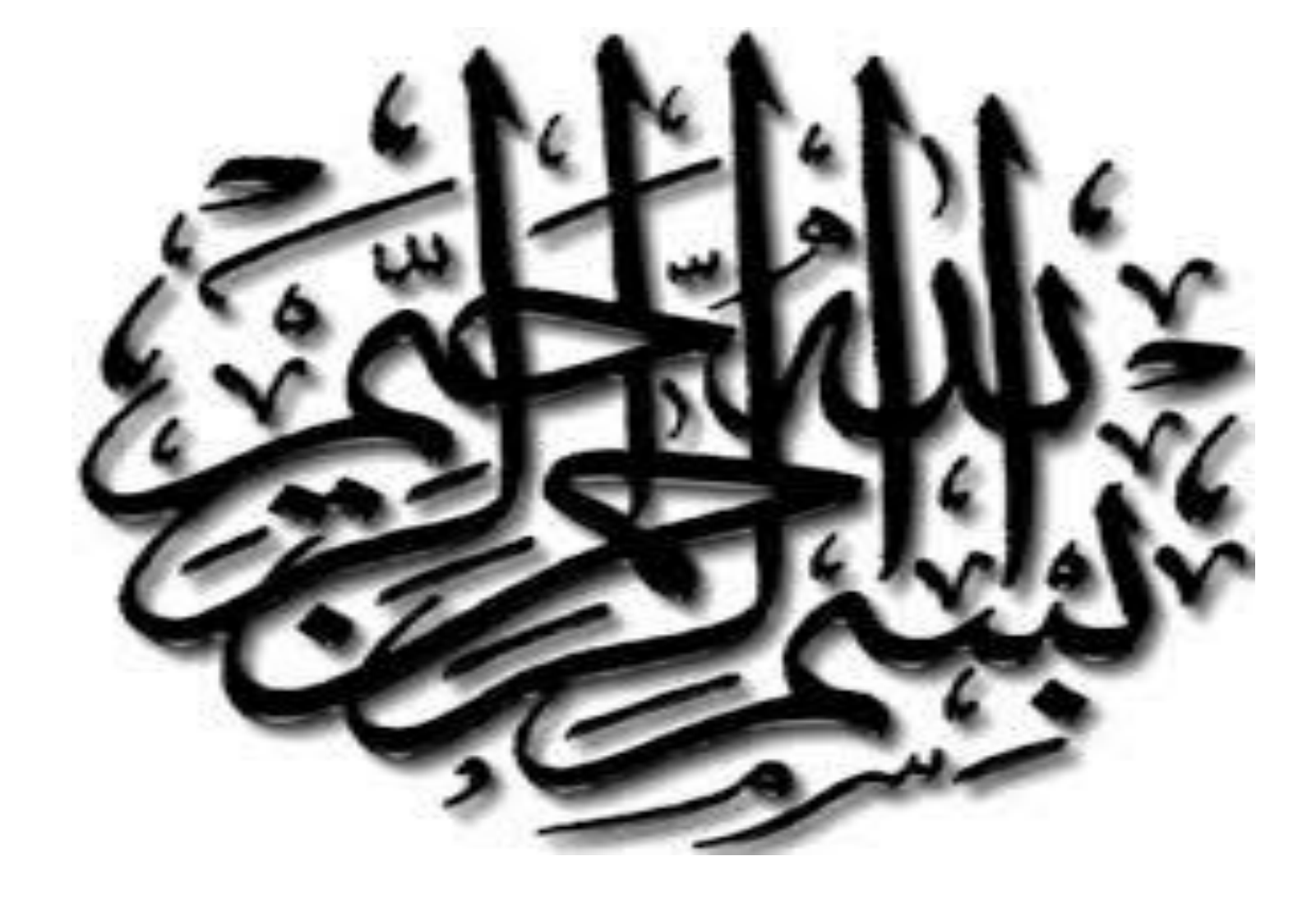

# Web Technologies and Programming Lecture 10

# **HTML FORMS**

#### Summary of the previous lecture

- Creating tables in HTML
- Table attributes
  - Table level attributes
  - Row level attributes
  - Cell level attributes
- Page lay-out using tables

## Outline

- HTML FORMS
- HTML FORM elements

# **1. HTML FORMS**

HTML forms are used to collect user input.

• HTML forms contain form elements.

 Form elements are different types of input elements, checkboxes, radio buttons, submit buttons, and more.

# **1. HTML FORMS**

- The **<form>** element defines an HTML form:
- <form>

form elements

</form>

# **1. HTML FORMS**

- Forms provide a means of submitting information from the client to the server
- HTML supports tags for creating forms, however, it does not process the information
- Use server-side script to process form information
- Server-side script runs on the Web server and receives data from a form and uses it to perform a set of tasks

This figure shows how a Web page form interacts with a CGI script.

| The W<br>and se                        | ent to the Web server                                |                             |
|----------------------------------------|------------------------------------------------------|-----------------------------|
|                                        | Jackson<br>Electronics                               |                             |
| Registration F                         | 'orm                                                 |                             |
| First Name<br>Address #1<br>Address #2 | Last Name                                            |                             |
| Cay<br>Country                         | Zhater Zap                                           |                             |
| Product<br>Date Purchased              |                                                      |                             |
| Used for                               | C Bone                                               | and a CGI script running on |
|                                        | Covenant<br>C Educational Institution                | the Web server receives the |
| System (check al that apple)           | r Oter<br>F Wadowe<br>F Micesoth<br>F UtQC<br>F Oter | form data and acts upon it. |
| Comments?                              |                                                      | Feedback from the CGI       |
|                                        | Send Registration Cencel                             | script may be sent back     |
|                                        |                                                      | to the Web browser.         |

- <form> tag is used to start a form
- </form> tag is used to end a form
- Between <form> and </form>, form elements are placed
- We can declare a form as:

<form attributes>

form elements and layout tags

- </form> A single page can
- A single page can include several different forms, but you cannot nest one form inside another

- Common Form Attributes:
- action gives the URL of the application that is to receive and process the forms data
- method sets the HTTP method that the browser uses to send the form's data to the server for processing; Either <u>POST</u> or <u>GET</u>
- name name of the form

- When to Use GET?
- You can use GET (the default method):
- If the form submission is passive (like a search engine query), and without sensitive information.
- When you use GET, the form data will be visible in the page address.

- When to Use POST?
- You should use POST:
- If the form is updating data, or includes sensitive information (password).
- **POST offers better** security because the submitted data is not visible in the page address.

#### • GET

- Requests data from a specified resource
- GET requests can be cached
- GET requests remain in the browser history
- GET requests can be bookmarked
- GET requests should never be used when dealing with sensitive data
- GET requests have length restrictions
- GET requests should be used only to retrieve data

- POST
- Submits data to be processed to a specified resource
- POST requests are never cached
- POST requests do not remain in the browser history
- POST requests cannot be bookmarked
- POST requests have no restrictions on data length

# **2. Form Elements**

- Textbox
- Password Field
- Hidden Field
- Checkbox
- Radio Button
- Text Area
- Select List
- Submit Button
- Reset Button

#### 2.1 Text box

#### <INPUT TYPE="TEXT" >

- NAME
- SIZE
- VALUE
- MAXLENGTH

<INPUT TYPE="TEXT" NAME=NAME SIZE=30 VALUE="ALI" MAXLENGTH=15>

#### 2.1 Text box

- <input type="submit"> defines a button for submitting a form to a form-handler.
- The form-handler is typically a server page with a script for processing input data.

#### 2.1 Text box...

```
formelement - Notepad
File Edit Format View Help
<html>
<head>
<title>HTML FOrms</title>
</head>
<Body bgcolor="lightblue">
<center><h1><font_color="Green" align="center">
User Registration Form </font></h1>
<hr>
                Start of the form
<form>
Please Enter Your Name: <input type="text"
size="30" value="Use upper case letters">
</form>
</center>
</body>
                                           Text box
               label
</html>
```

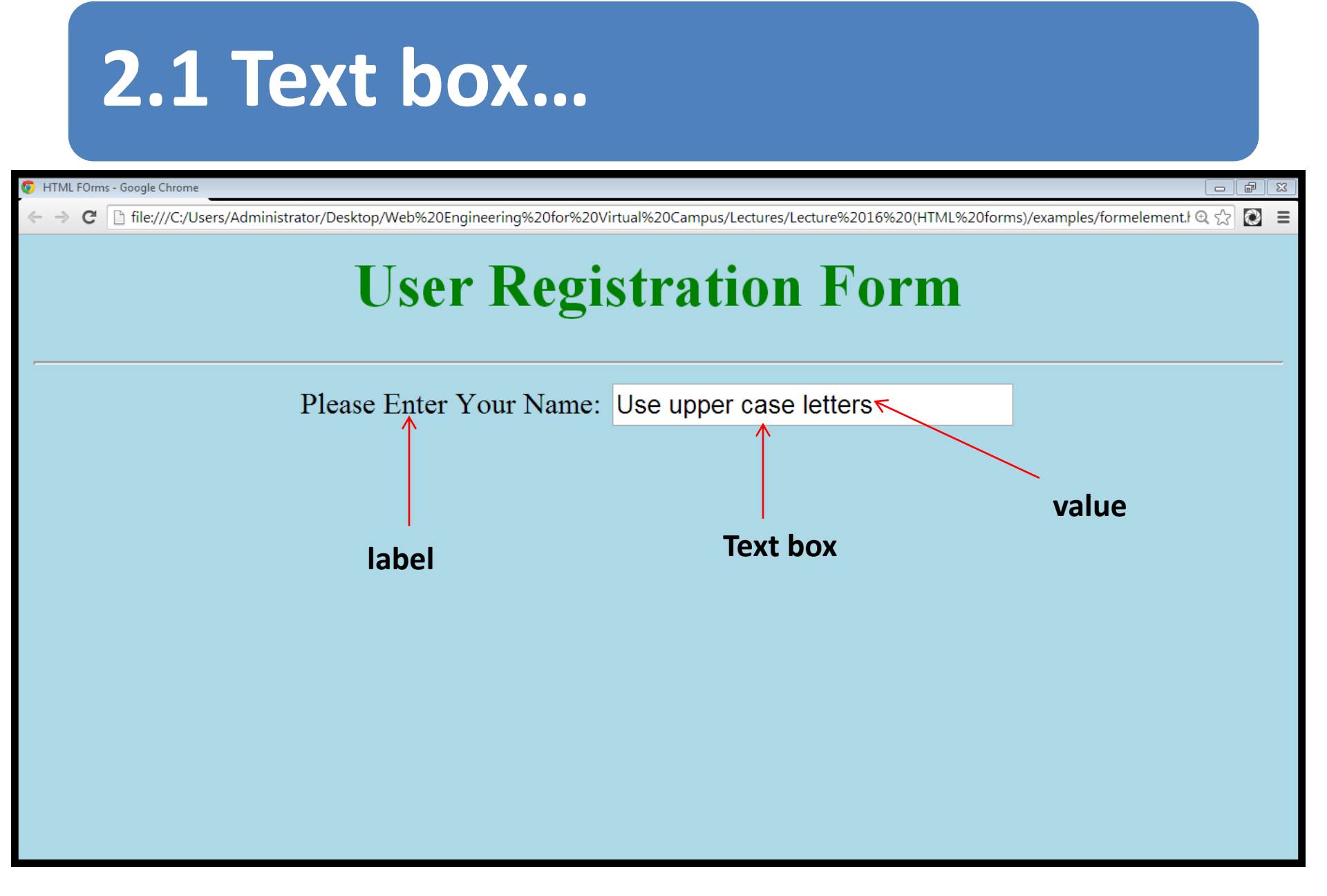

# 2.2 Password Field

- <INPUT TYPE="PASSWORD">
  - NAME
  - SIZE
  - VALUE
  - MAXLENGTH

<INPUT TYPE="PASSWORD" NAME=NAME SIZE=30 VALUE="ALI" MAXLENGTH=15>

Note: The characters in a password field are masked (shown as asterisks or circles).

# 2.2 Password Field...

```
formelement - Notepad
File Edit Format View Help
</head>
<Body bgcolor="lightblue">
<center><h1><font_color="Green" align="center">
User Registration Form </font></h1>
<hr>
<form>
Please Enter Your Name: <input type="text"
size="30" value="Use upper case letters"><br>
Please Enter Your Password: <input type="password"
size="30" value="minimum of length 6">
</form>
</center>
                                             Type is password
</body>
</html>
```

#### 2.2 Password Field...

| S HTML FOrms - Google Chrome                                                                                                    |
|----------------------------------------------------------------------------------------------------|
| C ifile:///C:/Users/Administrator/Desktop/Web%20Engineering%20for%20Virtual%20Campus/Lecture%2016%20(HTML%20forms)/examples/formelement. |
| <b>User Registration Form</b>                                                                                                    |
| Please Enter Your Name: Use upper case letters                                                                                           |
| Please Enter Your Password:                                                                                                    |
|                                                                                                    |
| Typed characters are hidden                                                                                                    |
|                                                                                                    |
|                                                                                                    |
|                                                                                                    |
|                                                                                                    |
|                                                                                                    |
|                                                                                                    |

# 2.3 Hidden Text Field

- <INPUT TYPE="HIDDEN">
  - NAME
  - VALUE

<INPUT TYPE="HIDDEN" NAME=NAME VALUE="ALI" >

# 2.3 Hidden Text Field...

formelement - Notepad File Edit Format View Help <center><h1><font color="Green" align="center"> User Registration Form </font></h1> <hr> <form> Please Enter Your Name: <input type="text"</pre> size="30" value="Use upper case letters"><br> Please Enter Your Password: <input type="password" size="30" value="minimum of length 6"> <input type="hidden" value="Ali" name="name"> </form> </center> </body> Type is hidden </html>

## 2.3 Hidden Text Field...

| B HTML FOrms - Google Chrome                                                                                                    |     |
|----------------------------------------------------------------------------------------------------|-----|
| 🗧 🔿 🗙 🗋 file:///C:/Users/Administrator/Desktop/Web%20Engineering%20for%20Virtual%20Campus/Lectures/Lecture%2016%20(HTML%20forms)/examples/formelement.ł 🍳 😭 💽 | 1 = |
| <b>User Registration Form</b>                                                                                                    |     |
| Please Enter Your Name: Use upper case letters                                                                                                    |     |
| Please Enter Your Password:                                                                                                    |     |
|                                                                                                    |     |
| Hidden field is not visible                                                                                                    |     |
|                                                                                                    |     |
|                                                                                                    |     |
|                                                                                                    |     |

## 2.4 Checkbox

#### <INPUT TYPE="CHECKBOX">

- CHECKED
- NAME
- VALUE

<INPUT TYPE="CHECKBOX" NAME="CHECK" VALUE=" CHECKED">

Checkboxes let a user select ZERO or MORE options of a limited number of choices.

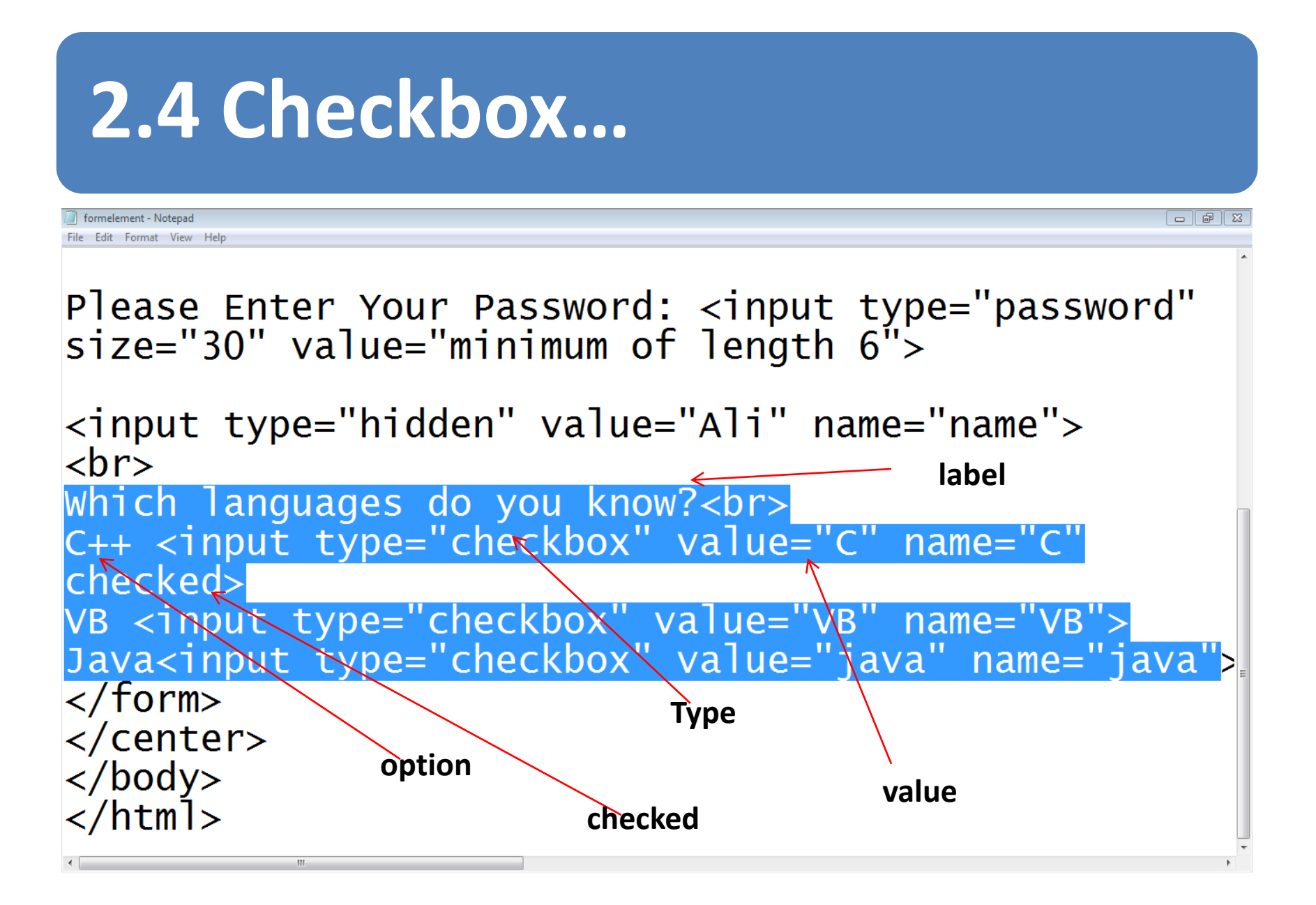

#### 2.4 Checkbox...

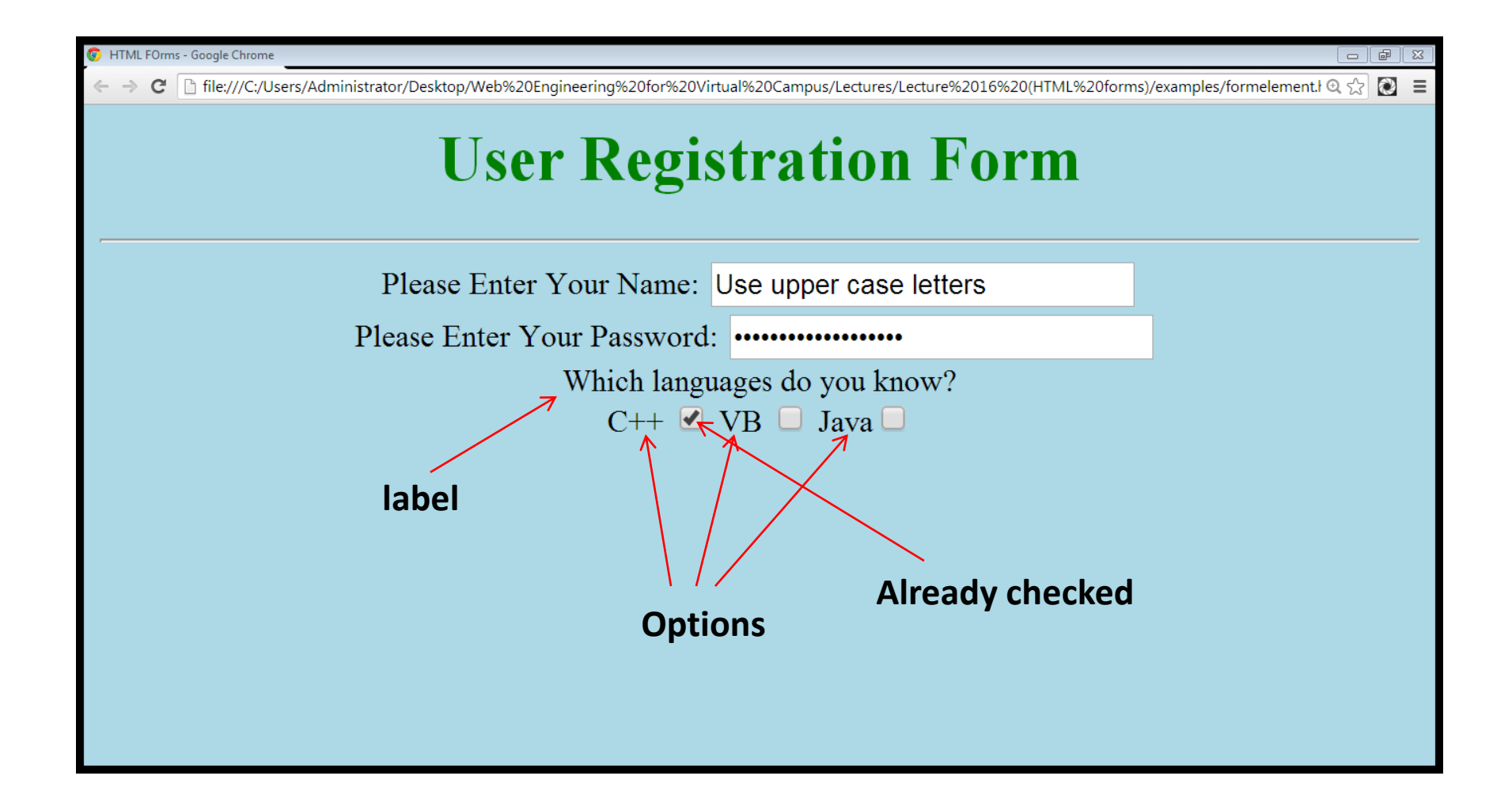

# 2.5 Radio Buttons

- <INPUT TYPE="RADIO">
  - CHECKED
  - NAME
  - VALUE

<INPUT TYPE="RADIO" NAME="RADIO" VALUE="" CHECKED>MALE <INPUT TYPE="RADIO" NAME="RADIO" VALUE="" >FEMALE

Radio buttons let a user select ONLY ONE of a limited number of choices:

#### 2.5 Radio Buttons...

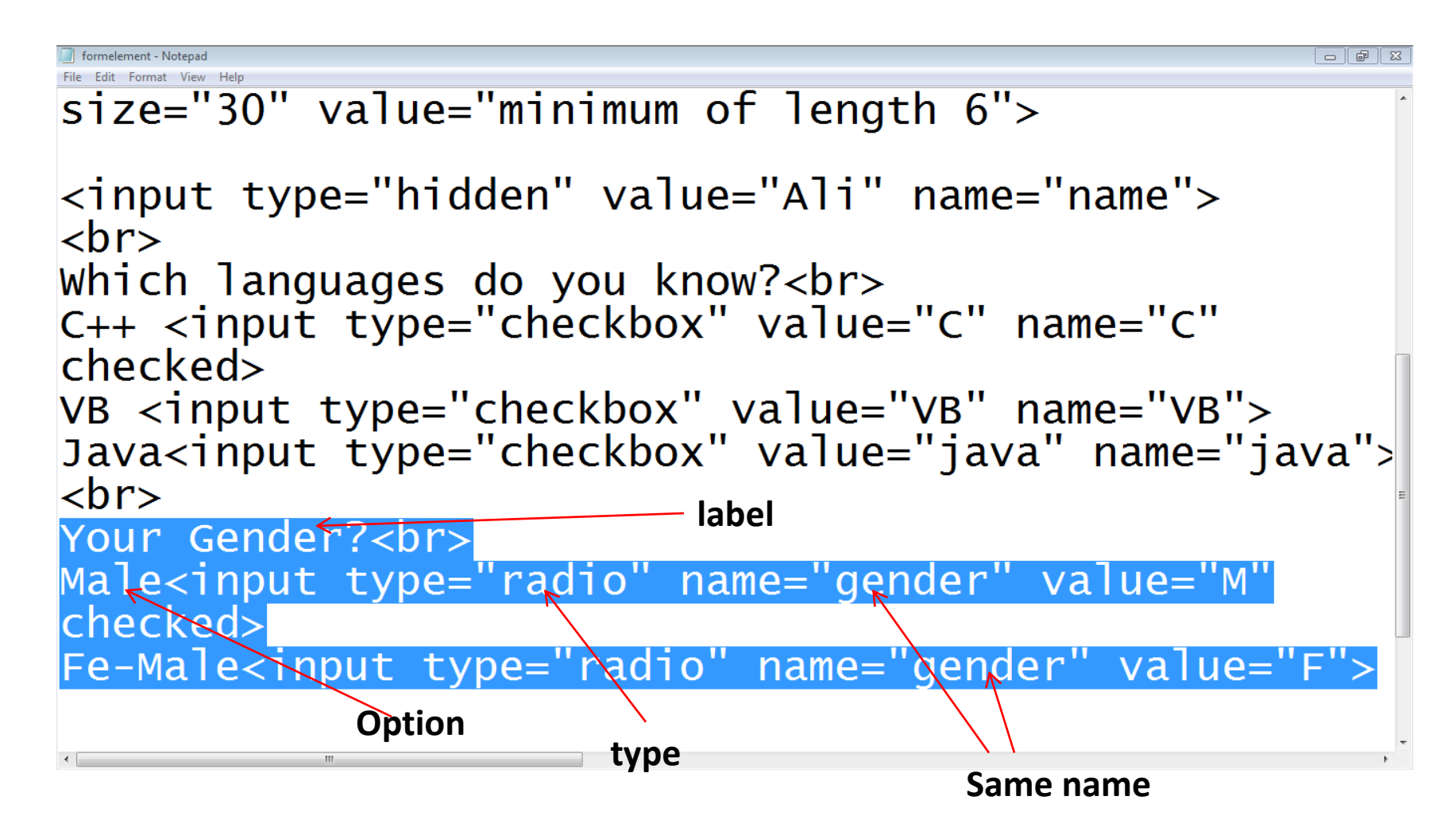

#### 2.5 Radio Buttons...

| S HTML FOrms - Google Chrome                                                                                         |                                |
|----------------------------------------------------------------------------------------------------|--------------------------------|
| C 🗅 file:///C:/Users/Administrator/Desktop/Web%20Engineering%20for%20Virtual%20Campus/Lecture%2016%20(HTML%20forms)/ | examples/formelement.ł 🔍 🏠 💽 🔳 |
| <b>User Registration Form</b>                                                                                        |                                |
| Please Enter Your Name: Use upper case letters                                                                       |                                |
| Please Enter Your Password: ••••••                                                                                   |                                |
| Which languages do you know?                                                                                         |                                |
| C++ 🗹 VB 📃 Java 🗔                                                                                                    |                                |
| Your Gender?                                                                                                    |                                |
| Male 🔊 Fe-Male 床                                                                                                    |                                |
|                                                                                                    |                                |
| / Radio Button                                                                                                    |                                |
| Already checked                                                                                                    |                                |
|                                                                                                    |                                |
|                                                                                                    |                                |
|                                                                                                    |                                |

## 2.6 Select list

- Drop down list:
- Select
  - Name, size
- Option

<SELECT name="name" size="size"> <OPTION value="lahore">LAHORE</option> <OPTION value="karachi">KARACH</option> <OPTION value="islamabad">ISLAMABAD</option> </SELECT>

#### 2.6 Select list...

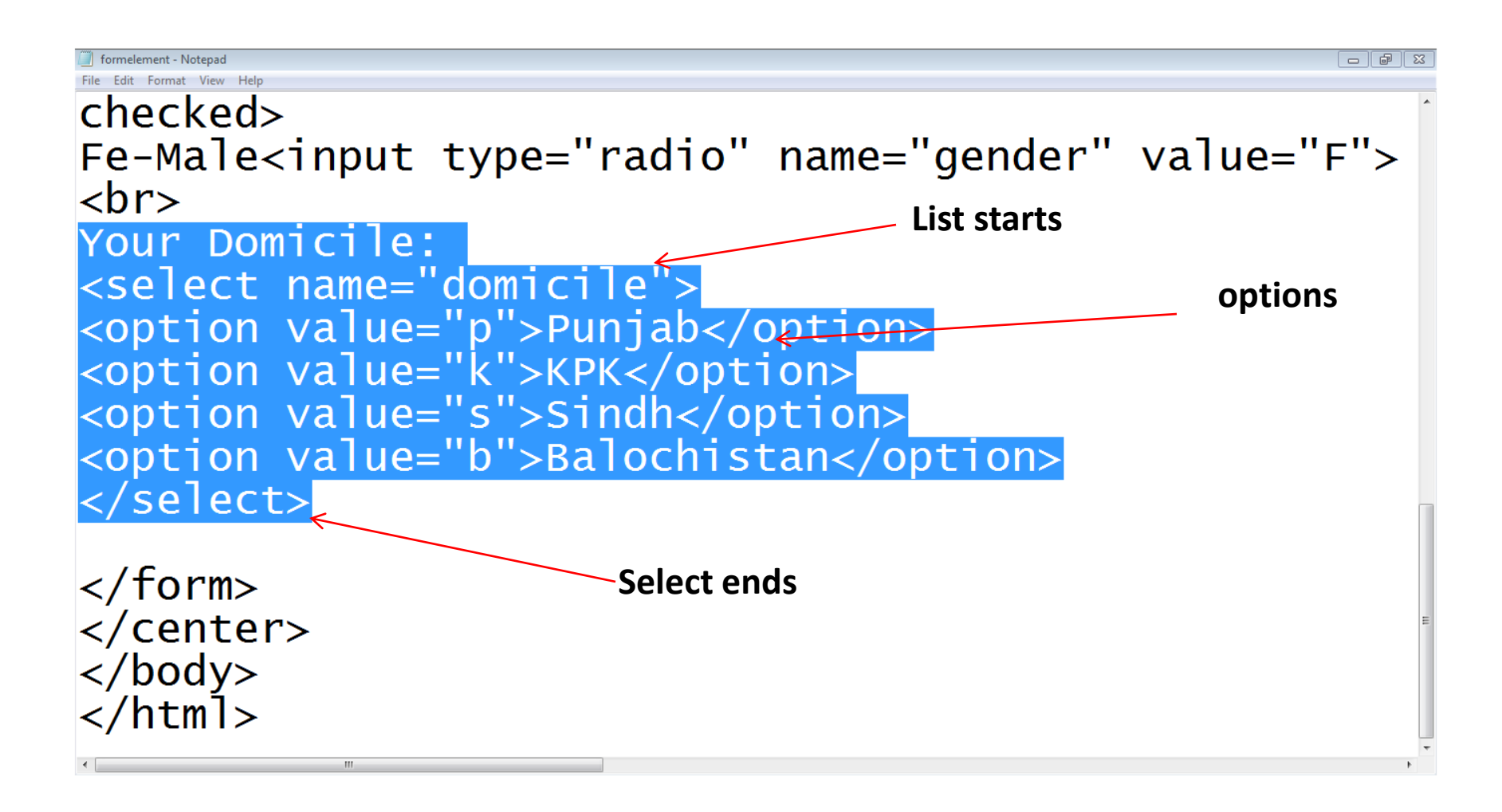

#### 2.6 Select list...

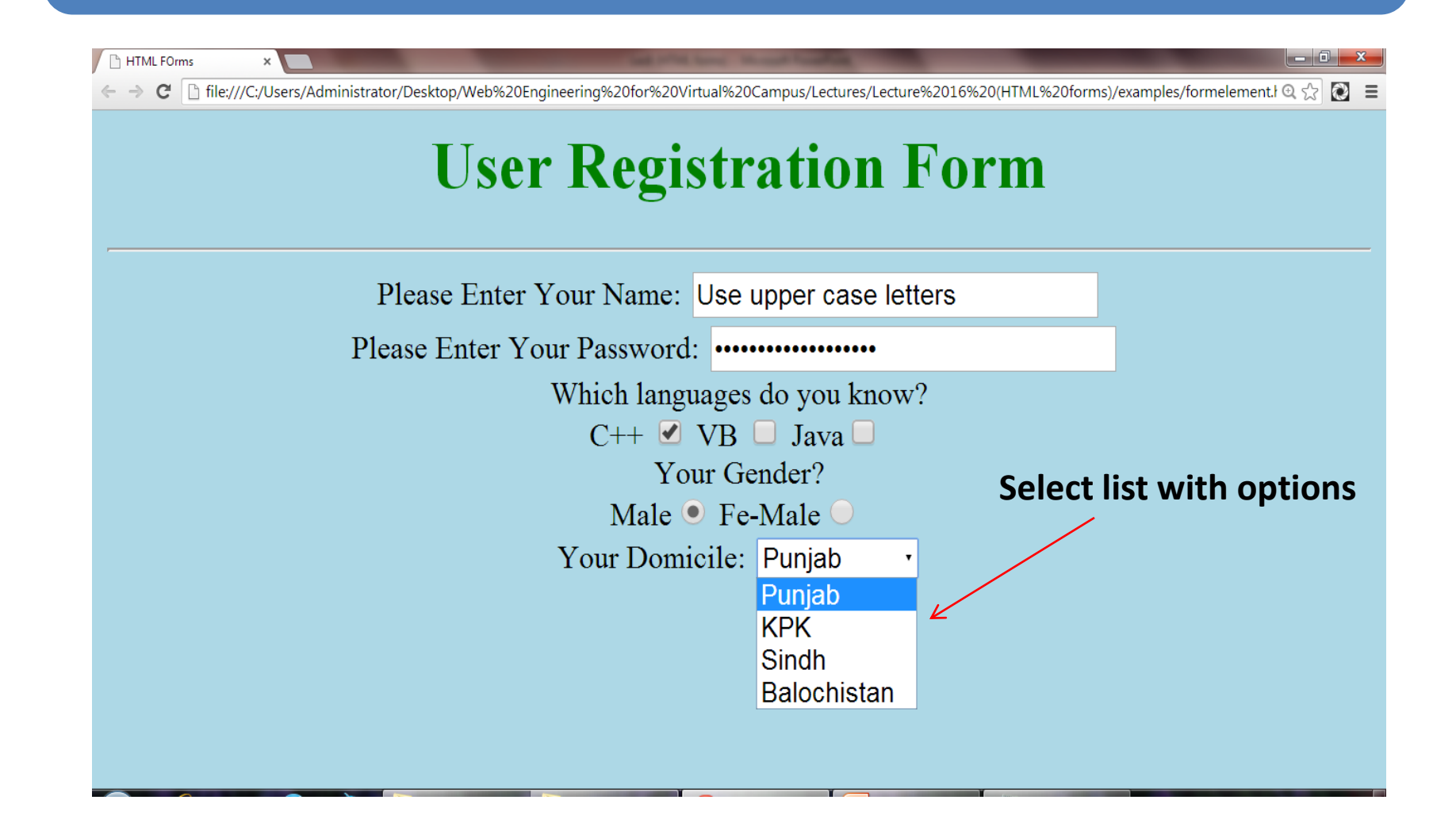

# **2.6.1 Creating scrolling select list**

- To create scrolling select list, we use the size attribute of the <select>
- The value of the size attribute is the number of options you want to be visible at any one time

# 2.6.1 Creating scrolling select list

```
formelement - Notepad
File Edit Format View Help
<br>
Your Gender?<br>
Male<input type="radio" name="gender" value="M"
checked>
Fe-Male<input type="radio" name="gender" value="F">
<hr>>
                                       Size attribute
Your Domicile: <br>
<select name="domicile" size="4">
<option value="p">Punjab</option>
<option value="k">KPK</option>
<option value="s">Sindh</option>
<option value="b">Balochistan</option>
<option value="g">Gilgit Balitistan</option>
</select>
```

# **2.6.1 Creating scrolling select list**

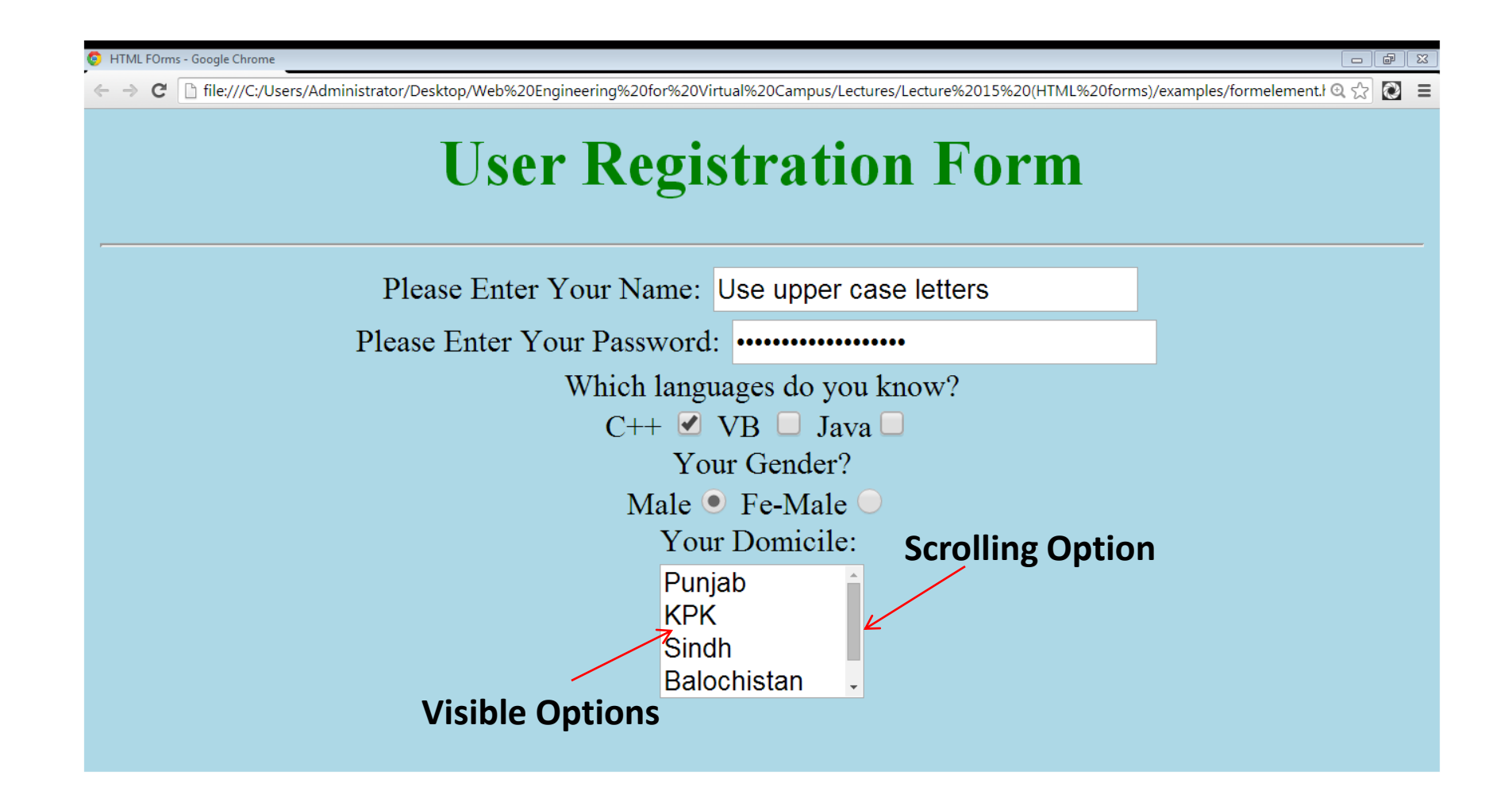

## 2.7 Text area

- Text-area
- The <textarea> element defines a multi-line input field (a text area):
  - Rows
  - Cols
  - Name

<TEXTAREA rows="5" cols="5"> Default text </TEXTAREA>

#### 2.7 Text area...

```
formelement - Notepad
File Edit Format View Help
<select name="domicile">
<option value="p">Punjab</option>
<option value="k">KPK</option>
<option value="s">Sindh</option>
<option value="b">Balochistan</option>
</select>
<br>
Your Address:<br>
<textarea rows=5 cols=30>Your permanent address
</textarea>
</form>
</center>
</body>
</html>
```

#### 2.7 Text area...

| 😒 HTML FOrms - Google Chrome                                                                                                    |
|----------------------------------------------------------------------------------------------------|
| 🗧 🔿 C 🗋 file:///C:/Users/Administrator/Desktop/Web%20Engineering%20for%20Virtual%20Campus/Lectures/Lecture%2016%20(HTML%20forms)/examples/formelement.H 🔍 🏠 🔯 |
| User Registration Form                                                                                                    |
| Please Enter Your Name: Use upper case letters                                                                                                    |
| Please Enter Your Password: •••••                                                                                                    |
| Which languages do you know?                                                                                                    |
| C++ 🗹 VB 📃 Java 🗔                                                                                                    |
| Your Gender?                                                                                                    |
| Male 💿 Fe-Male 🔵                                                                                                    |
| Your Domicile: Punjab                                                                                                    |
| Your Address: <b>Text area</b>                                                                                                    |
| Your address                                                                                                    |

# 2.8 File field

• File-field

<input type="file" name="file-name">

# 2.8 File field...

```
formelement - Notepad
File Edit Format View Help
<option value="k">KPK</option>
<option value="s">Sindh</option>
<option value="b">Balochistan</option>
</select>
<br>
Your Address:<br>
<textarea rows=5 cols=30>Your permanent address
</textarea>
<br>
Attach you CV: <input type="file" name="CV">
</form>
</center>
</body>
</html>
```

# 2.8 File field...

| 😨 HTML FOrms - Google Chrome                                                                                |                                                                                                    |
|----------------------------------------------------------------------------------------------------|----------------------------------------------------------------------------------------------------|
| ← → C 🗋 file:///C:/Users/Administrator/Desktop/Web%20Engineering%20for%20Virtual%20Campus/Lectures/Lecture% | %2016%20(HTML%20forms)/examples/formelement i 🔍 🏠 🔳                                                                         |
| Please Enter Your Name: Use upper case lette                                                                |                                                                                                    |
| Trease Enter Tour Name. Use upper case lette                                                                |                                                                                                    |
| Please Enter Your Password:                                                                                 |                                                                                                    |
| Which languages do you know?                                                                                |                                                                                                    |
| C++ 🕑 VB 📃 Java 🗖                                                                                           |                                                                                                    |
| Your Gender?                                                                                                |                                                                                                    |
| Male 🔍 Fe-Male 🔍                                                                                            |                                                                                                    |
| Your Domicile: Punjab                                                                                       |                                                                                                    |
| Your Address:                                                                                               | Open 🗵                                                                                                    |
| Your permanent address                                                                                      | Organize ▼     New folder                                                                                                   |
|                                                                                                    | ★ Favorites     Decktop     B Downloads     Oropbox     Recent Places     System Folder     System Folder     System Folder |
| Attach you CV: Choose File No file chosen                                                                   |                                                                                                    |
|                                                                                                    | Computer  WWUY (C)  Local Disk (D)  File game  Value  All Files  All Files                                                  |
|                                                                                                    | Qpen 🔽 Cancel                                                                                                    |

# 2.9 Submit and Reset buttons

Submit and Reset Buttons

<INPUT TYPE="SUBMIT" VALUE="SAVE"> <INPUT TYPE="RESET" VALUE="RESET">

- <input type="submit"> defines a button for submitting form input to a form-handler.
- The form-handler is typically a server page with a script for processing input data.

## 2.9 Submit and Reset buttons...

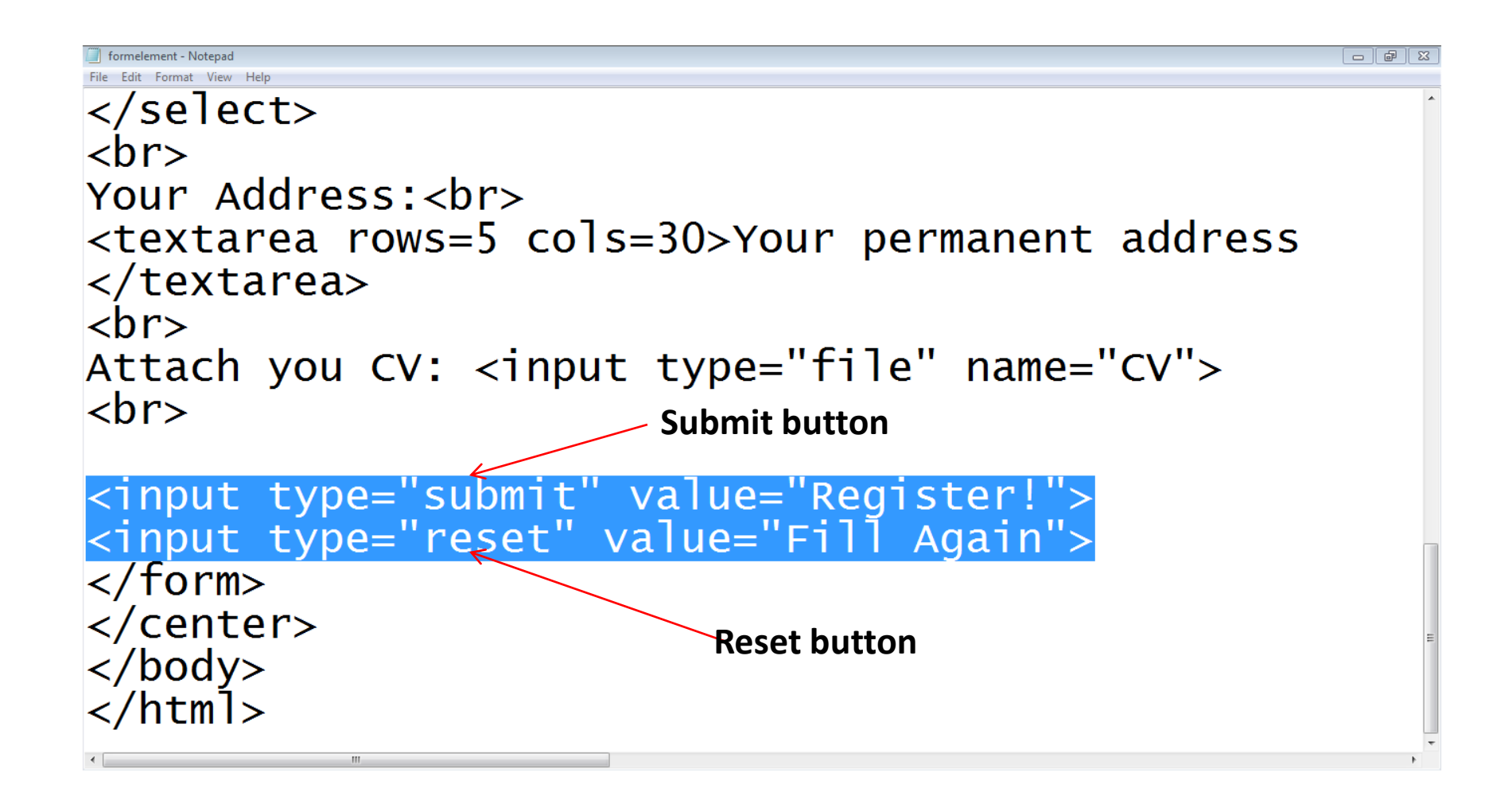

### 2.9 Submit and Reset buttons...

| S HTML FOrms - Google Chrome                                                                                                    | ð X |
|----------------------------------------------------------------------------------------------------|-----|
| 🗧 🔶 C 🗋 file:///C:/Users/Administrator/Desktop/Web%20Engineering%20for%20Virtual%20Campus/Lecture%2016%20(HTML%20forms)/examples/formelement. 🔍 🏠 |     |
| Please Enter Your Name: Use upper case letters                                                                                                    |     |
| Please Enter Your Password: ••••••                                                                                                    |     |
| Which languages do you know?                                                                                                    |     |
| C++ 🗹 VB 📃 Java 🗔                                                                                                    |     |
| Your Gender?                                                                                                    |     |
| Male 💿 Fe-Male 🔵                                                                                                    |     |
| Your Domicile: Punjab                                                                                                    |     |
| Your Address:                                                                                                    |     |
| Your permanent address                                                                                                    |     |
|                                                                                                    |     |
|                                                                                                    |     |
|                                                                                                    |     |
| Attach you CV: Choose File No file chosen                                                                                                    |     |
| Submit                                                                                                    |     |
|                                                                                                    |     |

#### Summary

- HTML5 added several new input types:
- color
- date
- Datetime
- email
- month
- number
- range
- search
- tel
- time
- url
- week

# Summary - input

- HTML5 added the following attributes for <input>:
- autocomplete
- autofocus
- form
- formaction
- formenctype
- formmethod
- formnovalidate
- formtarget
- height and width
- list
- min and max
- multiple
- pattern (regexp)
- placeholder
- required

# Summary - attributes for input

- HTML5 added the following attributes for <input>:
- the following attributes for <form>:
- autocomplete
- novalidate

#### Summary

- Creating forms in HTML
- Adding form elements

# **THANK YOU**